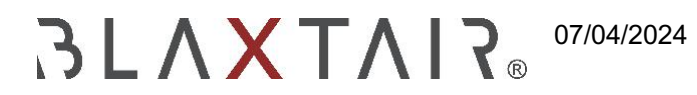

## 2.3 Konfiguration

Exportiert am 30/10/2024

# Inhaltsverzeichnis

| 1   | BLAXTAIR - CHECKLISTE KONFIGURATION | .3 |
|-----|-------------------------------------|----|
| 1.1 | Definitionen                        | .3 |
| 1.2 | Schritte zur Konfiguration          | .4 |

### **1 BLAXTAIR - CHECKLISTE KONFIGURATION**

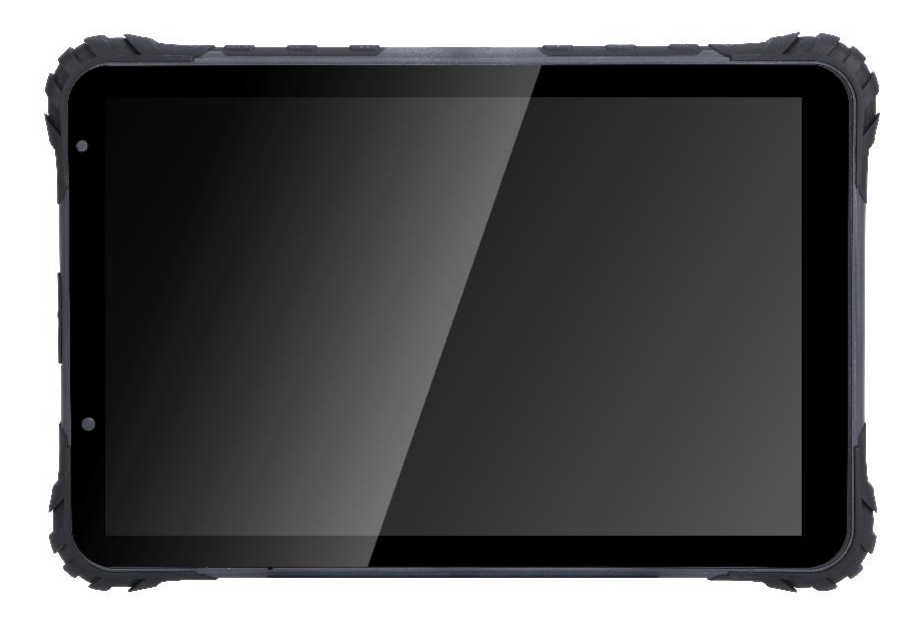

### 1.1 Definitionen

#### 2.2 Installation

Die Blaxtair-Checkliste kann entweder installiert werden:

- **Eigenständig**: Smart Al-Display mit Halterung am Fahrzeug. Das intelligente Display ist ein Touchscreen. Es erlaubt, die Fragen zu beantworten.
- Embedded bis BXTO : Das Display von BXTO wird durch das Smart Al-Display der Checkliste ersetzt. Nach dem Ausfüllen der Checkliste schaltet das intelligente Display in die Live-Ansicht der BXT Origin-Erkennung. Die Checkliste kann auf einem vorhandenen BXTO installiert werden. Möglicherweise ist ein Software-Update erforderlich.

Die blaxtair-Checkliste benötigt eine Stromversorgung von 12-32VDC.

### 1.2 Schritte zur Konfiguration

Die Blaxtair-Checkliste erfordert Aktionen auf dem Smart Display und auf dem Checklisten-Dashboard, um funktional zu sein. Dieser Absatz stellt die erforderlichen Konfigurationsschritte auf dem Checkliste-Dashboard dar.

#### Zugang zum Portal Link: https://connect.blaxtair.com/

| Schri<br>tt | Beschreibung                                                 | Obligatorisch Oder<br>Optional                                             | Zu erledigen bis                                              | Comment                                                                  |
|-------------|--------------------------------------------------------------|----------------------------------------------------------------------------|---------------------------------------------------------------|--------------------------------------------------------------------------|
| 1           | Gründung/ erste Firma<br>Unternehmensl<br>eitung<br>Erschaff | Obligatorisch                                                              | App Admin oder<br>Unternehmen<br>Admin + Validierung<br>durch | ermöglicht den Zugang<br>dashboard                                       |
| 2           | Erstellung des ersten<br>Treibers                            | Obligatorisch                                                              | App-Administrator<br>App Admin oder<br>Unternehmen<br>Admin   | mindestens ein Benutzer<br>darf die Checkliste<br>ausfüllen              |
| 3           | <u>Segmenterstellung</u>                                     | Optional, aber<br>empfohlen                                                | App Admin oder<br>Unternehmen<br>Admin                        | Fragen in der<br>Checkliste sortieren                                    |
| 4           | Fragen zur Erstellung                                        | <b>Obligatorisch</b> (außer<br>Vorlagenfragen<br>verwendet werden)         | App Admin oder<br>Unternehmen<br>Admin                        | Fragen für den Fahrer                                                    |
| 5           | Erstellung der Checkliste                                    | <b>Obligatorisch</b> (außer<br>Die Checkliste-Vorlage<br>ist<br>verwendet) | App Admin oder<br>Unternehmen<br>Admin                        |                                                                          |
| 6           | Erster Fahrzeugtyp<br>Erschaff<br>ung                        | Obligatorisch                                                              | App Admin oder<br>Unternehmen<br>Admin                        | ein Typ der Prüfliste ist<br>mit einem Fahrzeugtyp<br>verknüpft          |
| 7           | Erstellung der ersten<br>Planung                             | Optional                                                                   | App Admin oder<br>Unternehmen<br>Admin                        | Tage/Zeit, zu der die<br>Checkliste vom Fahrer<br>ausgefüllt werden muss |
| 8           | Erster Fahrzeugtyp<br>Erschaff<br>ung                        | Obligatorisch                                                              | App Admin oder<br>Unternehmen<br>Admin                        | ein Fahrzeug eines<br>Fahrzeugtyps                                       |

Die Schritte sind in den folgenden Absätzen detailliert:

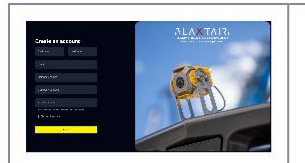

1 Abbildung 1: Kontoanmeldeansic ht

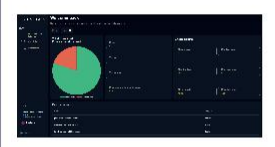

2 Abbildung 2 -Dashboard-Startseite

■ SLAXTAIR.

Indicators

KPI - Checklists

Questions

Questions

Checklists

Segments

Plannings

Reports

Organisation

Companies

Users

Vehicle types

Ahbildui Vehicles

und Organisationsmenüs

# Schritt 1 - Erstellung eines Unternehmens- und Unternehmensadmin-Kontos

Es gibt mehrere Möglichkeiten, ein [UNTERNEHMEN-ADMIN] Y376-Konto zu erstellen.

- Fall 1: das Unternehmen existiert nicht in der Datenbank von Arcure
  - Sein Konto kann vom Arcure-App-Administrator erstellt werden, nachdem das Unternehmen erstellt wurde
  - oder der Benutzer kann sich anmelden
  - Fall 2: das Unternehmen existiert bereits in der Arcure-Datenbank
    - sein Konto kann von Arcure App Admin erstellt werden
    - oder von einem anderen Firmen-Admin im Dashboard Anmeldung ist nicht möglich (eine Fehlermeldung wird angezeigt, wenn ein Benutzer versucht, ein Konto bei einer bereits bestehenden Firma zu erstellen)

In allen Fällen , nach der Genehmigung erhält der neue Benutzer eine E-Mail mit einem Link zur Erstellung eines Passworts.

Beispiel für die Kontoerstellung Anmeldeseite in Abbildung 1 rechts.

[UNTERNEHMEN-ADMIN] erhält Zugriff auf das DashboardHOMEPAGEund wird in der Lage sein;

- Benutzer erstellen,
- Fahrzeugtypen,
- Fahrzeuge,
- Fragen,
- Checklisten,
- Planung ,
- Segmente
- · Visualisieren Sie Kpis und analysieren Sie Berichte.

Es gibt 3 Abschnitte auf der linken Seite:

- KPI : zeigt die Seite des Key Performance Indicatoran
- <u>Checklisten :</u>
  - Fragen Unterabschnitt: Visualisieren/ Erstellen/ Ändern/ Löschen von Fragen, die in den Checklistenverwendet werden können
  - Checklisten Unterabschnitt: Visualisieren/erstellen/ändern/löschen Checkliste, Fragen auswählen, mit Segment verknüpfen (optional), Bestellen (optional), Min/Max-Zeit für die Beantwortung der vollständigen Checkliste
  - Unterabschnitt Segmente (optional, aber empfohlen): Visualisieren/Erstellen/Ändern/Löschen von Segmenten, definieren ob das Segment eine Interaktion mit dem Fahrzeugauslösen soll oder nicht
  - Planungsunterabschnitt : Visualisieren/Erstellen/Ändern der Planung für die Checkliste, die den Fahrern zur Verfügung gestellt wird
  - Reports UnterabschnittW601: Zugriff auf alle ausgefüllten Checklisten

#### Organisation:

- Unternehmen: Visualisieren Sie alle Unternehmen (nur für Arcure-App-Admin) oder Ihr Unternehmen
- Benutzer : Benutzer visualisieren/erstellen/ändern, ihre Rolle und ihren Status
- Fahrzeugtypen : Visualisieren/Erstellen/Ändern von Fahrzeugtypen, Link
- Fahrzeuge : Fahrzeuge visualisieren/erstellen/ändern

| n con                                                                                                    | Schritt 2 - Erste Treibererstellung                                                                                                    |  |  |  |
|----------------------------------------------------------------------------------------------------|----------------------------------------------------------------------------------------------------|--|--|--|
| Non and a second second | [UNTERNEHMEN oder APP-ADMIN]] klickt auf den linken "Users" Abschnitt und dann auf den rechten oberen Bereich, um ein[FAHRER]Konto hinzuzufügen. Siehe Abbildung 4.                                                                                                    |  |  |  |
| 4 Abbildung 4:<br>Erstelle den ersten                                                                                                    | Pflichtfelder werden mit einem "*" gekennzeichnet. Die Pflichtfelder hängen von der gewählten Rolle ab.                                                                                                    |  |  |  |
| Treiber                                                                                                    | <ul> <li>"Benutzername (ID)" ist optional. Es wird nur im Dashboard-Abschnitt "Benutzer"<br/>angezeigt. Es wird nicht im Smart-Display angezeigt.</li> <li>"Telefonnummer"/ "E-Mail" : Wenn die Rolle "Fahrer" ausgewählt ist, sind Telefon und E-Mail<br/>nicht obligatorisch. Wenn ausgefüllt, kann der PIN-Code des Fahrers an den Fahrer gesendet<br/>werden, indem das SMS-Symbol oder das E-Mail-Symbol gedrückt wird. Der Fahrer muss<br/>gespeichert und freigegeben werden, um ihm einen Pincode zuzusenden.</li> </ul> |  |  |  |
|                                                                                                    | Piacode 🔎 🖾 🔿                                                                                                    |  |  |  |
|                                                                                                    | • "Polle" ·                                                                                                    |  |  |  |
|                                                                                                    | App-Admin (nur verfügbar, wenn als Arcure-App-Admin verbunden)                                                                                                    |  |  |  |
|                                                                                                    | <ul> <li>Unternehmen Admin: wird f ür einen Unternehmensadministrator verwendet,<br/>der die Checkliste und das Dashboard verwaltet</li> </ul>                                                                                                    |  |  |  |
|                                                                                                    | <ul> <li>Unternehmen Admin (checklist): f ür einen Company Admin, der nur die<br/>Checkliste verwaltet</li> </ul>                                                                                                    |  |  |  |
|                                                                                                    | <ul> <li>Unternehmen Admin (Dashboard): f ür einen Unternehmensadministrator,<br/>der nur das Dashboard verwaltet</li> </ul>                                                                                                    |  |  |  |
|                                                                                                    | <ul> <li>Installer : Installateur von Smart-Displays am Fahrzeug - VORERST NICHT ZU<br/>VERWENDEN</li> </ul>                                                                                                    |  |  |  |
|                                                                                                    | Fahrer : Benutzer der Checkliste auf Fahrzeugen - kein Zugriff auf das Dashboard                                                                                                    |  |  |  |
|                                                                                                    | Die folgenden Funktionen sind nur für ARCURE APP ADMIN verfügbar                                                                                                    |  |  |  |
|                                                                                                    | "Status" - nur für Arcure APP Admin verfügbar                                                                                                    |  |  |  |
|                                                                                                    | <ul> <li>zur Genehmigung: Wird verwendet, um die Zustimmung des Benutzers für später zu<br/>erteilen - die Zustimmung kann direkt auf der Seite "Benutzer" erfolgen</li> <li>approved : wird verwendet, um die sofortige Genehmigung des Benutzers zu erhalten<br/>- dies sendet automatisch eine Einladungs-E-Mail, wenn die Rolle Web-Zugriff<br/>gewährt (alle Rollen außer Treiber)</li> </ul>                                                                                                    |  |  |  |
|                                                                                                    | gesperrt: Wird verwendet, um den Zugriff des Benutzers zu widerrufen                                                                                                    |  |  |  |
|                                                                                                    | <ul> <li>"Unternehmen" ist nur verfügbar, wenn als Arcure-App-Admin verbunden.<br/>Andernfalls ist die Firma automatisch diejenige des Unternehmens-Admins, der den<br/>Benutzererstellt</li> </ul>                                                                                                    |  |  |  |

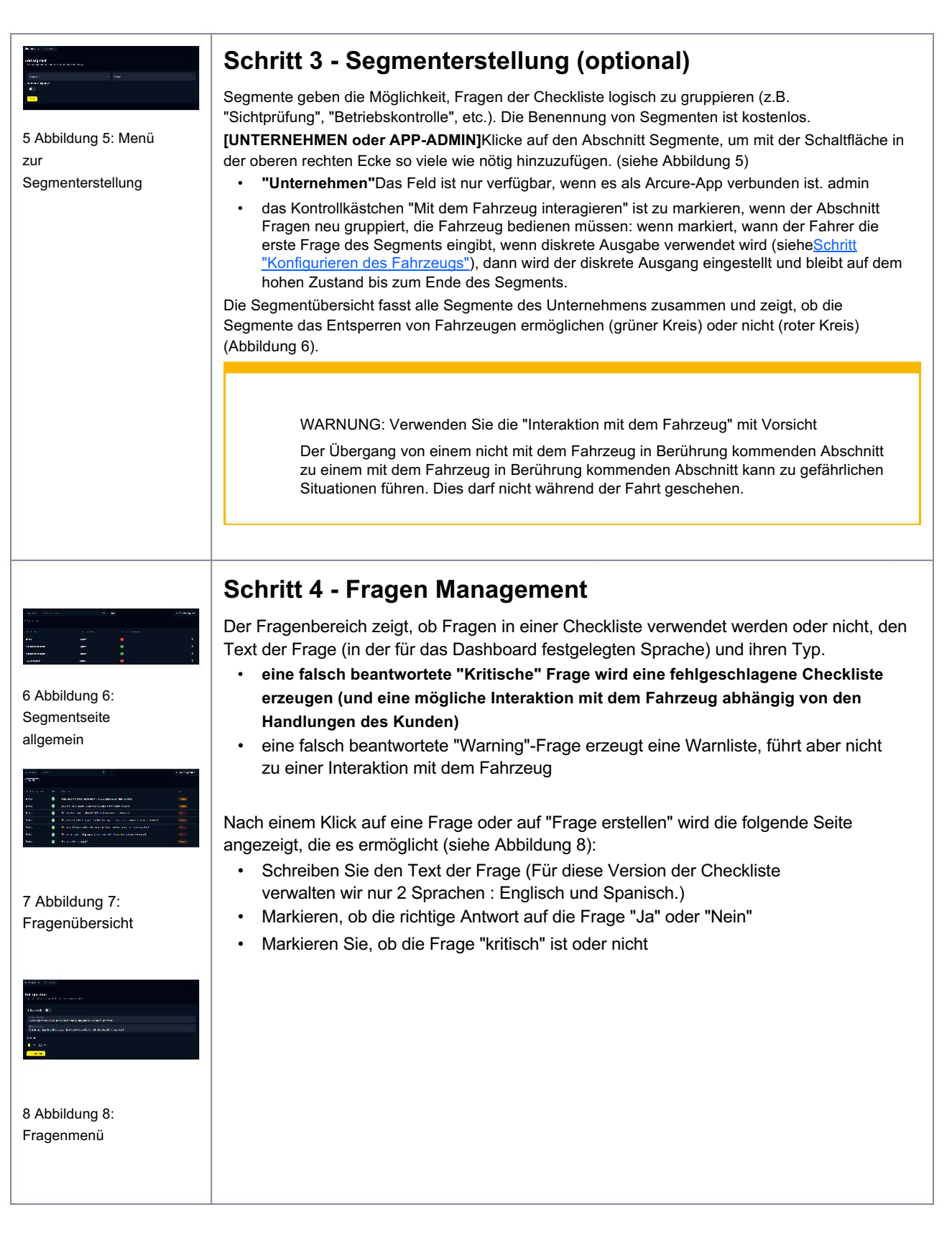

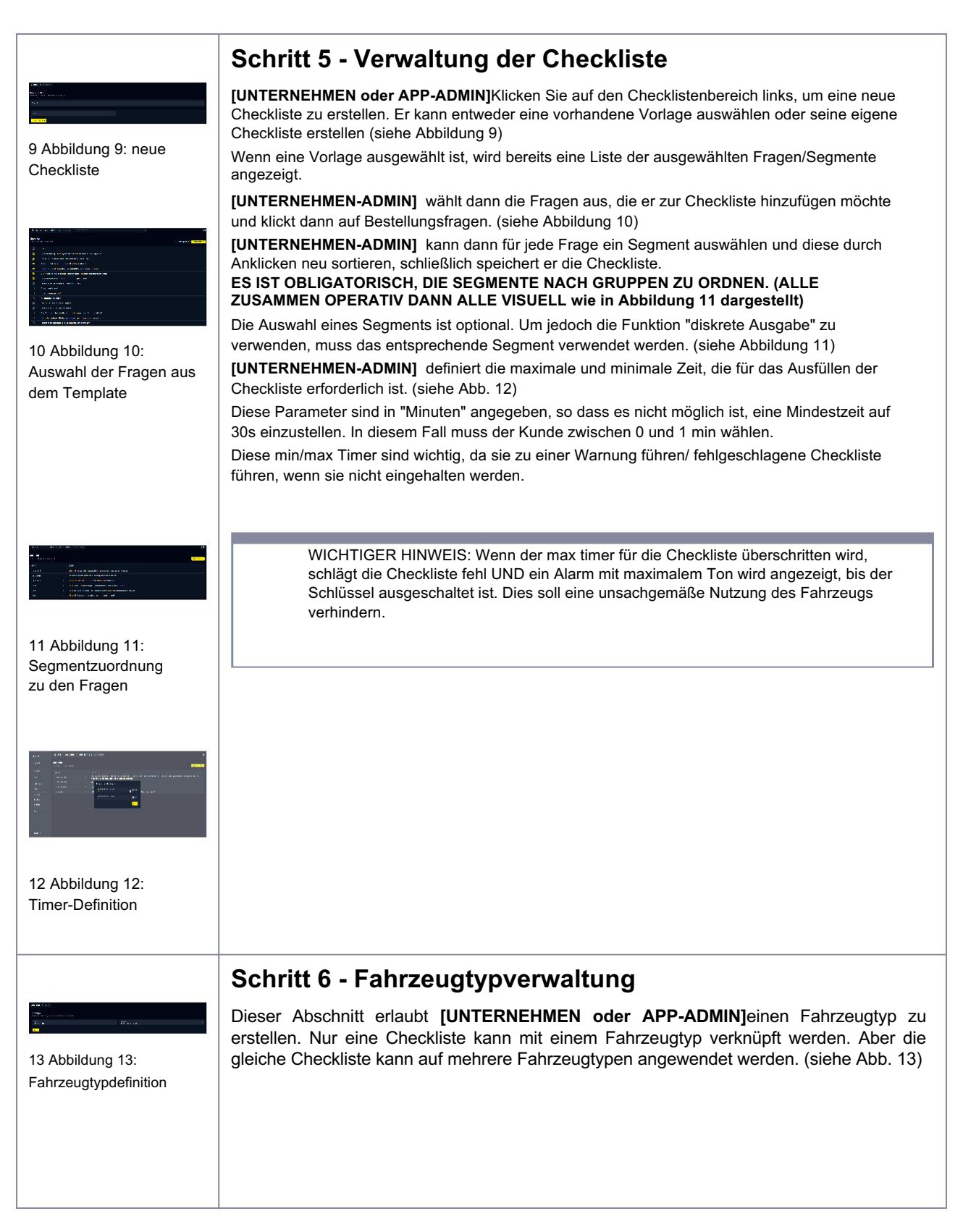

|                                                                                                    | Schritt 7 - Planungsmanagement (OPTIONAL)                                                                                                    |
|----------------------------------------------------------------------------------------------------|----------------------------------------------------------------------------------------------------|
| Abbildung 14: Planung Definition                                                                                                    | Die Planung ist optional. Wenn nicht verwendet, muss die Checkliste 8 Stunden nach der<br>letzten erfolgreichen Checkliste ausgefüllt werden + nächster Schlüssel aus/ Schlüssel an.<br>Wenn die Planung verwendet wird, muss die Checkliste am Tag/ der Zeit ausgefüllt<br>werden, die in der Planung angegeben ist.<br><b>[UNTERNEHMEN oder App ADMIN]</b> können auf den Planungsbereich und "+ Vorlage<br>hinzufügen" oben rechts klicken, um eine neue Planung zu erstellen.<br>Nach der Definition des Namens für diese neue Planung wird die folgende Seite angezeigt.<br>Klicken auf "Wochentag" ermöglicht die Auswahl der Wochentage (Montag, Dienstag usw.);<br>"Hour" wird es erlauben, die Zeit zu definieren.<br>Nach dem Klicken auf "Hinzufügen" wird die Planung mit den zuvor ausgewählten<br>Tagen/Uhrzeiten aktualisiert. Siehe Abb. 14. |
|                                                                                                    | Schritt 8 - Fahrzeugmanagement                                                                                                    |
| A construction of a construction of a constructi | [UNTERNEHMEN oder App-ADMIN] kann auf Fahrzeuge links und Fahrzeug erstellen oben rechts klicken. (siehe Abb. 15)                                                                                                    |
| tope a                                                                                                    | Beschreibung des Feldes/ Kontrollkastchen :                                                                                                    |
|                                                                                                    | "Funktionalitäts-Selektor"()121: nur verfügbar, wenn das Unternehmen Zugriff auf die                                                                                                    |
| 15 Abbildung 15:<br>Fahrzeugerstellung                                                                                                    | <ul> <li>Checkliste UND Verbindung hat. Andernfalls wird dieser Balken maskiert. Durch Ankreuzen der Checkliste wird die Checkliste-Funktion für dieses Fahrzeug verfügbar und nur die Felder, die mit der Checkliste in Verbindung stehen, werden angezeigt; durch Ankreuzen von "Dashboard verbinden", die Felder im Zusammenhang mit Connect werden angezeigt.</li> <li>"Bild" des Fahrzeugs kann hochgeladen werden</li> </ul>                                                                                                    |
|                                                                                                    | "Name" = freies Feld für Fahrzeugname/ Id                                                                                                    |
|                                                                                                    | <ul> <li>"Fahrzeugtyp" = unter den im Unternehmen vorhandenen Fahrzeugtypen auszuwahlen<br/>(Erinnerung - so wird das Fahrzeug mit einer Checkliste verknüpft)</li> <li>"Ist-Modus" = Nicht verwendet/ nicht modifiziert</li> </ul>                                                                                                    |
|                                                                                                    | "Ist-Status" = Nicht verwendet/ nicht modifiziert                                                                                                    |
|                                                                                                    | "Planung" - optionales Feld :                                                                                                    |
|                                                                                                    | <ul> <li>Wenn keine Planung ausgewählt ist, muss die Checkliste 8 Stunden nach der letzten<br/>erfolgreichen Checkliste ausgefüllt werden (bei der nächsten Taste aus/ Taste an)</li> <li>Wenn die Planung ausgewählt wird, muss die Checkliste an jedem in der Planung</li> </ul>                                                                                                    |
|                                                                                                    | angegebenen Tag/ Zeit ausgefüllt werden                                                                                                    |
|                                                                                                    | Geratekennung - erforderlich für die Checkliste, um auf einem Smart-Display zu arbeiten =     Seriennummer des im Fahrzeug installierten Smart-Displays                                                                                                    |
|                                                                                                    | • Zugriff per Pincode: aktiviert den Pincode-Zugriff oder nicht. Wenn aktiviert, während "access<br>by checklist" nicht ist, wird bei jedem Systemstart der Pincode angefordert (Key off/ Key on) und<br>fungiert als eine Funktion für die Steuerung des Zugriffs.                                                                                                    |
|                                                                                                    | Zugriff per Checkliste: aktiviert die Checkliste oder nicht.                                                                                                    |
|                                                                                                    | Wenn Access by pincode UND Access by checklist aktiviert sind, muss der Fahrer seinen Pincode                                                                                                    |
|                                                                                                    | <ul> <li>Steuerung des diskreten Ausgangs: ermöglicht dem System, einen diskreten Ausgang zu<br/>aktivieren, wenn die Checkliste/der Pincode korrekt ausgefüllt wurden. Kann mit dem Fahrzeug<br/>verbunden werden, um mit dem Fahrzeug zu interagieren. Ein aktivierter Ausgang wird eine<br/>hohe Spannung (ähnlich der Eingangsspannung des intelligenten Displays) anwenden,<br/>begrenzt auf max. 200mA.</li> </ul>                                                                                                    |
|                                                                                                    | Diese Option wird nicht aktiviert, wenn sie nicht am Fahrzeug verwendet wird. Dies könnte zu einer Abkürzung zwischen dem diskreten Ausgang und dem Boden führen.                                                                                                    |
|                                                                                                    |                                                                                                    |